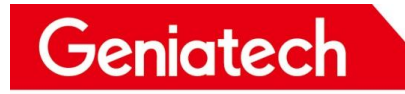

# Usb Burning Debian10 on RK3566 Plateform\_APC390K

V1.0

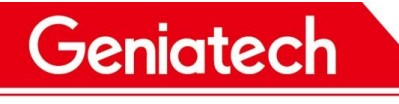

**REVISION HISTORY** 

| DATE       | <b>REVISION TYPE</b> | <b>REVISION</b> # | COMME           | INITIALS |
|------------|----------------------|-------------------|-----------------|----------|
|            |                      |                   | NTS             |          |
| 11/17/2022 | Major                | 1.0               | Initial version | СМ       |
|            |                      |                   |                 |          |
|            |                      |                   |                 |          |
|            |                      |                   |                 |          |
|            |                      |                   |                 |          |
|            |                      |                   |                 |          |

### Geniatech

### Driver download link:

https://mega.nz/file/qoVICKgZ#HiKDzY3Lc3PVeoaqzmMfC6mxun30uGByl

#### 8WOOOPLEQU

### Driver installation:

(1) Download the driver and unzip it, as shown below:

| 名称                | 修改日期             | 类型   | 大小     |
|-------------------|------------------|------|--------|
| ADBDriver         | 2018/12/19 10:37 | 文件夹  |        |
| bin               | 2018/12/19 10:36 | 文件夹  |        |
| Driver            | 2018/12/19 10:37 | 文件夹  |        |
| Log               | 2021/11/9 10:04  | 文件夹  |        |
| 🛐 config.ini      | 2014/6/3 15:38   | 配置设置 | 1 KB   |
| DriverInstall.exe | 2019/3/19 10:09  | 应用程序 | 491 KB |
| Readme.txt        | 2018/1/31 17:44  | 文本文档 | 1 KB   |

RKC

(2) Double click"DriverInstall.Exe"->Click "驱动安装",as shown below:

| 名称                       | 修改日期             | 类型   | 大小     |  |
|--------------------------|------------------|------|--------|--|
| ADBDriver                | 2018/12/19 10:37 | 文件夹  |        |  |
| 🦉 📙 bin                  | 2018/12/19 10:36 | 文件夹  |        |  |
| Driver                   | 2018/12/19 10:37 | 文件夹  |        |  |
| * Log                    | 2021/11/9 10:03  | 文件夹  |        |  |
| *1 config.ini            | 2014/6/3 15:38   | 配置设置 | 1 KB   |  |
| mq L 🔹 DriverInstall.exe | 2019/3/19 10:09  | 应用程序 | 491 KB |  |
| Readme.txt               | 2018/1/31 17:44  | 文本文档 | 1 KB   |  |
|                          | 2                | 1    |        |  |
|                          | 2<br>驱动安装 驱动     | 卸载   |        |  |
|                          | 2<br>驱动安装 驱动     | 卸载   |        |  |
|                          | 2<br>驱动安装 驱动     |      |        |  |
| 0.168                    | 2<br>驱动安装 驱动     |      |        |  |
| 0.168                    | 2<br>驱动安装 驱动     |      |        |  |

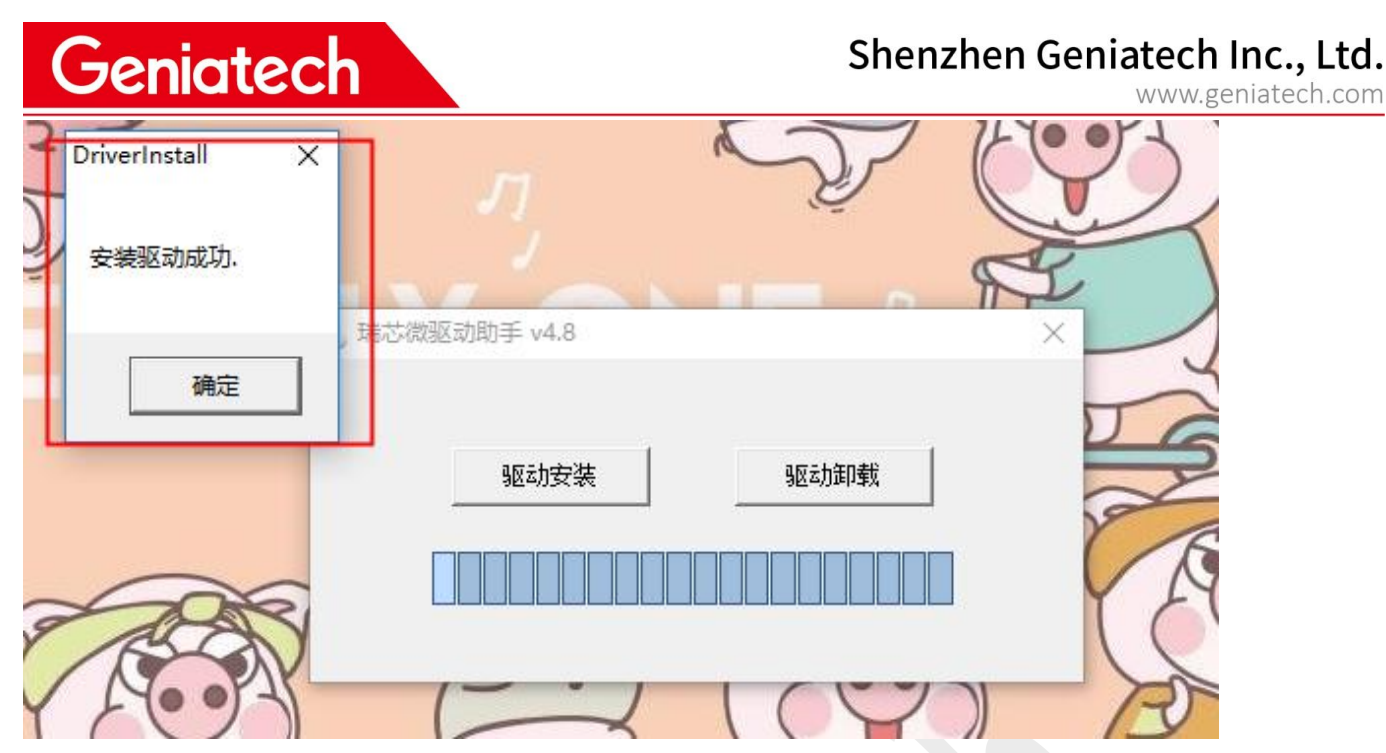

### **Upgrade Steps:**

(1) Download and unzip the firmware on your PC, as shown below.

| A 44              |                  | ALC THE |    |
|-------------------|------------------|---------|----|
| <b>治</b> 称        | 11多戊 口 期         | 类型      | 大小 |
| RKDevTool_Release | 2022-11-15 12:26 | 文件夹     |    |
| rockdev           | 2022-11-15 14:10 | 文件夹     |    |

(2) Go to the RKDevTool\_Release folder, open the config.ini file and change Selected=2

to make the tool language displayed in English,then double click to run RKDevTool.exe.

Note: If AndroidTool isn't included in the system package, please skip this step

Geniatech

## Shenzhen Geniatech Inc., Ltd. www.geniatech.com

| bin 2022-11-4 17:43 文件共<br>Language 2022-11-4 17:43 文件共<br>Log 2022-11-17 12:08 文件共<br>config.cfg 2022-11-17 12:10 CFG 文件 6 KB<br>config.in 2022-11-4 17:43 配置设置 2 KB<br>orion-config.cfg 2022-11-4 17:43 配置设置 2 KB<br>px3se-config.cfg 2022-11-4 17:43 CFG 文件 7 KB<br>px3se-config.cfg 2022-11-4 17:43 文本文档 1 KB<br>readmet.t 2022-11-4 17:43 文本文档 2 KB<br>rk312x-config.cfg 2022-11-4 17:43 文本文档 4 KB<br>rk355x-config.cfg 2022-11-4 17:43 CFG 文件 6 KB<br>rk1808-config.cfg 2022-11-4 17:43 CFG 文件 6 KB<br>rk1808-config.cfg 2022-11-4 17:43 CFG 文件 7 KB<br>rk305x-config.cfg 2022-11-4 17:43 CFG 文件 7 KB<br>rk305x-config.cfg 2022-11-4 17:43 CFG 文件 7 KB<br>rk312k-config.cfg 2022-11-4 17:43 CFG 文件 7 KB<br>rk312k-config.cfg 2022-11-4 17:43 CFG 文件 7 KB<br>rk312k-config.cfg 2022-11-4 17:43 CFG 文件 7 KB<br>rk328-config.cfg 2022-11-4 17:43 CFG 文件 7 KB<br>rk328-config.cfg 2022-11-4 17:43 CFG 文件 7 KB<br>rk328-config.cfg 2022-11-4 17:43 CFG 文件 7 KB<br>rk328-config.cfg 2022-11-4 17:43 CFG 文件 7 KB<br>rk328-config.cfg 2022-11-4 17:43 CFG 文件 7 KB<br>rk328-config.cfg 2022-11-4 17:43 CFG 文件 7 KB<br>rk328-config.cfg 2022-11-4 17:43 CFG 文件 7 KB<br>rk328-config.cfg 2022-11-4 17:43 CFG 文件 7 KB<br>rk328-config.cfg 2022-11-4 17:43 CFG 文件 7 KB<br>rk328-config.cfg 2022-11-4 17:43 CFG 文件 7 KB<br>rk328-config.cfg 2022-11-4 17:43 CFG 文件 7 KB<br>rk328-config.cfg 2022-11-4 17:43 CFG 文件 7 KB<br>rk328-config.cfg 2022-11-4 17:43 CFG 文件 7 KB<br>rk339-config.cfg 2022-11-4 17:43 CFG 文件 7 KB<br>rk339-config.cfg 2022-11-4 17:43 CFG 文件 7 KB<br>rk339-config.cfg 2022-11-4 17:43 CFG 文件 7 KB<br>rk328-config.cfg 2022-11-4 17:43 CFG 文件 7 KB<br>rk328-config.cfg 2022-11-4 17:43 CFG 文件 7 KB<br>rk328-config.cfg 2022-11-4 17:43 CFG 文件 7 KB<br>rk328-config.cfg 2022-11-4 17:43 CFG 文件 7 KB<br>rk328-config.cfg 2022-11-4 17:43 CFG 文件 7 KB<br>rk328-config.cfg 2022-11-4 17:43 CFG 文件 7 KB<br>rk328-config.cfg 2022-11-4 17:43 CFG 文件 7 KB<br>rk328-config.cfg 2022-11-4 17:43 CFG 文件 7 KB<br>rk34-L 具语言:Selected=1((中式):Selected=2(央式))<br>Lang1FoltSize=9<br>Lang1FoltSize=9<br>Lang2File=Chinese.ini<br>Lang2File=Chinese.ini                                                                                                    |    | 名称                            | 修改日期             | 类型         | 大小       |
|----------------------------------------------------------------------------------------------------|----|-------------------------------|------------------|------------|----------|
| Language 2022-11-4 17:43 文件共<br>Log 2022-11-17 12:08 文件共<br>config.cfg 2022-11-17 12:10 CFG 文件 6 KB<br>config.ini 2022-11-4 17:43 配置设置 2 KB<br>corion-config.cfg 2022-11-4 17:43 CFG 文件 7 KB<br>px3se-config.cfg 2022-11-4 17:43 CFG 文件 7 KB<br>px3se-config.cfg 2022-11-4 17:43 CFG 文件 7 KB<br>readme.txt 2022-11-4 17:43 CFG 文件 7 KB<br>readme.txt 2022-11-4 17:43 CFG 文件 6 KB<br>rk356x-config.cfg 2022-11-4 17:43 CFG 文件 6 KB<br>rk356x-config.cfg 2022-11-4 17:43 CFG 文件 7 KB<br>rk312x-config.cfg 2022-11-4 17:43 CFG 文件 7 KB<br>rk312x-config.cfg 2022-11-4 17:43 CFG 文件 7 KB<br>rk32x-config.cfg 2022-11-4 17:43 CFG 文件 7 KB<br>rk3xx-config.cfg 2022-11-4 17:43 CFG 文件 7 KB<br>rk3xx-config.cfg 2022-11-4 17:43 CFG 文件 7 KB<br>rk3xx-config.cfg 2022-11-4 17:43 CFG 文件 7 KB<br>rk3xx-config.cfg 2022-11-4 17:43 CFG 文件 7 KB<br>rk3xx-config.cfg 2022-11-4 17:43 CFG 文件 7 KB<br>rk3xx-config.cfg 2022-11-4 17:43 CFG 文件 7 KB<br>rk3xx-config.cfg 2022-11-4 17:43 CFG 文件 7 KB<br>rk3xx-config.cfg 2022-11-4 17:43 CFG 文件 7 KB<br>rk3xx-config.cfg 2022-11-4 17:43 CFG 文件 7 KB<br>rk3xx-config.cfg 2022-11-4 17:43 CFG 文件 7 KB<br>rk3xx-config.cfg 2022-11-4 17:43 CFG 文件 7 KB<br>rk3xx-config.cfg 2022-11-4 17:4 |    | bin                           | 2022-11-4 17:43  | 文件夹        |          |
| Log 2022-11-17 12:08 文件类<br>config.cfg 2022-11-17 12:10 CFG 文件 6 KB<br>config.ini 2022-11-4 17:43 CFG 文件 7 KB<br>px3se-config.cfg 2022-11-4 17:43 CFG 文件 7 KB<br>px3se-config.cfg 2022-11-4 17:43 CFG 文件 7 KB<br>readme.tx 2022-11-4 17:43 CFG 文件 7 KB<br>revision.tt 2022-11-4 17:43 CFG 文件 6 KB<br>rk1808-config.cfg 2022-11-4 17:43 CFG 文件 6 KB<br>rk1808-config.cfg 2022-11-4 17:43 CFG 文件 7 KB<br>rk3036-config.cfg 2022-11-4 17:43 CFG 文件 7 KB<br>rk3036-config.cfg 2022-11-4 17:43 CFG 文件 7 KB<br>rk3028-config.cfg 2022-11-4 17:43 CFG 文件 7 KB<br>rk3028-config.cfg 2022-11-4 17:43 CFG 文件 7 KB<br>rk3028-config.cfg 2022-11-4 17:43 CFG 文件 7 KB<br>rk3288-config.cfg 2022-11-4 17:43 CFG 文件 7 KB<br>rk3288-config.cfg 2022-11-4 17:43 CFG 文件 7 KB<br>rk3588-config.cfg 2022-11-4 17:43 CFG 文件 7 KB<br>rk3588-config.cfg 2022-11-4                                                   |    | Language                      | 2022-11-4 17:43  | 文件夹        |          |
| config.ini         2022-11-17         12:10         CFG 文件         6 KB           config.ini         2022-11-4         17:43         配置设置         2 KB           orion-config.cfg         2022-11-4         17:43         CFG 文件         7 KB           px3se-config.cfg         2022-11-4         17:43         CFG 文件         7 KB           px3o-config.cfg         2022-11-4         17:43         CFG 文件         7 KB           px3o-config.cfg         2022-11-4         17:43         X本文指         1 KB           revision.txt         2022-11-4         17:43         X本文指         1 KB           revision.txt         2022-11-4         17:43         CFG 文件         6 KB           rk356x-config.cfg         2022-11-4         17:43         CFG 文件         7 KB           rk308a-config.cfg         2022-11-4         17:43         CFG 文件         7 KB           rk3128-config.cfg         2022-11-4         17:43         CFG 文件         7 KB           rk3128-config.cfg         2022-11-4         17:43         CFG 文件         7 KB           rk328-config.cfg         2022-11-4         17:43         CFG 文件         7 KB           rk3288-config.cfg         2022-11-4         17:43         CFG 文件 <td< th=""><th></th><th>Log</th><th>2022-11-17 12:08</th><th>文件夹</th><th></th></td<>                                                                                                    |    | Log                           | 2022-11-17 12:08 | 文件夹        |          |
| Config.ini         2022-11-4 17:43         配置设置         2 KB           orion-config.cfg         2022-11-4 17:43         CFG 文件         7 KB           px3o-config.cfg         2022-11-4 17:43         CFG 文件         7 KB           px3o-config.cfg         2022-11-4 17:43         CFG 文件         7 KB           px3o-config.cfg         2022-11-4 17:43         CFG 文件         7 KB           readmetxt         2022-11-4 17:43         CFG 文件         7 KB           revision.txt         2022-11-4 17:43         CFG 文件         6 KB           rk312x-config.cfg         2022-11-4 17:43         CFG 文件         6 KB           rk3036-config.cfg         2022-11-4 17:43         CFG 文件         7 KB           rk312x-config.cfg         2022-11-4 17:43         CFG 文件         7 KB           rk3036-config.cfg         2022-11-4 17:43         CFG 文件         7 KB           rk312x-config.cfg         2022-11-4 17:43         CFG 文件         7 KB           rk312x-config.cfg         2022-11-4 17:43         CFG 文件         7 KB           rk312x-config.cfg         2022-11-4 17:43         CFG 文件         7 KB           rk32xB-config.cfg         2022-11-4 17:43         CFG 文件         7 KB           rk32xB-config.cfg         2022-11-4 17:43                                                                                                    | _  | config.cfg                    | 2022-11-17 12:10 | CFG 文件     | 6 KB     |
| ○ orion-config.cfg       2022-11-4 17:43       CFG 文件       7 KB         px3se-config.cfg       2022-11-4 17:43       CFG 文件       7 KB         px3o-config.cfg       2022-11-4 17:43       CFG 文件       7 KB         readme.txt       2022-11-4 17:43       CFG 文件       7 KB         revision.txt       2022-11-4 17:43       文本文档       1 KB         revision.txt       2022-11-4 17:43       CFG 文件       6 KB         rk312x-config.cfg       2022-11-4 17:43       CFG 文件       6 KB         rk306-config.cfg       2022-11-4 17:43       CFG 文件       7 KB         rk312x-config.cfg       2022-11-4 17:43       CFG 文件       7 KB         rk306-config.cfg       2022-11-4 17:43       CFG 文件       7 KB         rk312x-config.cfg       2022-11-4 17:43       CFG 文件       7 KB         rk312b-config.cfg       2022-11-4 17:43       CFG 文件       7 KB         rk322b-config.cfg       2022-11-4 17:43       CFG 文件       7 KB         rk322b-config.cfg       2022-11-4 17:43       CFG 文件       7 KB         rk322b-config.cfg       2022-11-4 17:43       CFG 文件       7 KB         rk328b-config.cfg       2022-11-4 17:43       CFG 文件       7 KB         rk328b-config.cfg       202                                                                                                    |    | 🔊 config.ini                  | 2022-11-4 17:43  | 配置设置       | 2 KB     |
| px3se-config.cfg       2022-11-4 17:43       CFG 文件       7 KB         px30-config.cfg       2022-11-4 17:43       CFG 文件       7 KB         readme.txt       2022-11-4 17:43       文本文档       1 KB         revision.txt       2022-11-4 17:43       文本文档       2 KB         rk312x-config.cfg       2022-11-4 17:43       CFG 文件       6 KB         rk305x-config.cfg       2022-11-4 17:43       CFG 文件       6 KB         rk305x-config.cfg       2022-11-4 17:43       CFG 文件       7 KB         rk308-config.cfg       2022-11-4 17:43       CFG 文件       7 KB         rk308-config.cfg       2022-11-4 17:43       CFG 文件       7 KB         rk3128-config.cfg       2022-11-4 17:43       CFG 文件       7 KB         rk3288-config.cfg       2022-11-4 17:43       CFG 文件       7 KB         rk3288-config.cfg       2022-11-4 17:43       CFG 文件       7 KB         rk3288-config.cfg       2022-11-4 17:43       CFG 文件       7 KB         rk3288-config.cfg       2022-11-4 17:43       CFG 文件       7 KB         rk3288-config.cfg       2022-11-4 17:43       CFG 文件       7 KB         rk3288-config.cfg       2022-11-4 17:43       CFG 文件       7 KB         rk3288-config.cfg       2                                                                                                    |    | orion-config.cfg              | 2022-11-4 17:43  | CFG 文件     | 7 KB     |
| px30-config.cfg       2022-11-4 17:43       CFG 文件       7 KB         readme.txt       2022-11-4 17:43       文本文档       1 KB         revision.txt       2022-11-4 17:43       文本文档       2 KB         rk312x-config.cfg       2022-11-4 17:43       CFG 文件       6 KB         rk306x-config.cfg       2022-11-4 17:43       CFG 文件       6 KB         rk306x-config.cfg       2022-11-4 17:43       CFG 文件       7 KB         rk3036-config.cfg       2022-11-4 17:43       CFG 文件       7 KB         rk3128-config.cfg       2022-11-4 17:43       CFG 文件       7 KB         rk3128-config.cfg       2022-11-4 17:43       CFG 文件       7 KB         rk3128-config.cfg       2022-11-4 17:43       CFG 文件       7 KB         rk3268-config.cfg       2022-11-4 17:43       CFG 文件       7 KB         rk3288-config.cfg       2022-11-4 17:43       CFG 文件       7 KB         rk3288-config.cfg       2022-11-4 17:43       CFG 文件       7 KB         rk3288-config.cfg       2022-11-4 17:43       CFG 文件       7 KB         rk3288-config.cfg       2022-11-4 17:43       CFG 文件       7 KB         rk3288-config.cfg       2022-11-4 17:43       CFG 文件       7 KB         rk3286-config.cfg <t< td=""><td></td><td>px3se-config.cfg</td><td>2022-11-4 17:43</td><td>CFG 文件</td><td>7 KB</td></t<>                                                                                                    |    | px3se-config.cfg              | 2022-11-4 17:43  | CFG 文件     | 7 KB     |
| readme.txt       2022-11-4 17:43       文本文档       1 KB         revision.txt       2022-11-4 17:43       文本文档       2 KB         rk312x-config.cfg       2022-11-4 17:43       CFG 文件       6 KB         rk3036-config.cfg       2022-11-4 17:43       CFG 文件       6 KB         rk1808-config.cfg       2022-11-4 17:43       CFG 文件       7 KB         rk3036-config.cfg       2022-11-4 17:43       CFG 文件       7 KB         rk3128-config.cfg       2022-11-4 17:43       CFG 文件       7 KB         rk3128-config.cfg       2022-11-4 17:43       CFG 文件       7 KB         rk3128-config.cfg       2022-11-4 17:43       CFG 文件       7 KB         rk3288-config.cfg       2022-11-4 17:43       CFG 文件       7 KB         rk3288-config.cfg       2022-11-4 17:43       CFG 文件       7 KB         rk3288-config.cfg       2022-11-4 17:43       CFG 文件       7 KB         rk3399-config.cfg       2022-11-4 17:43       CFG 文件       7 KB         rk3399-config.cfg       2022-11-4 17:43       CFG 文件       7 KB         rk3399-config.cfg       2022-11-4 17:43       CFG 文件       7 KB         rk3399-config.cfg       2022-11-4 17:43       CFG 文件       7 KB         rk3399-config.cfg       <                                                                                                    |    | px30-config.cfg               | 2022-11-4 17:43  | CFG 文件     | 7 KB     |
| revision.txt       2022-11-4 17:43       文本文档       2 KB         rk312x-config.cfg       2022-11-4 17:43       CFG 文件       6 KB         rk3036-config.cfg       2022-11-4 17:43       CFG 文件       6 KB         rk1808-config.cfg       2022-11-4 17:43       CFG 文件       7 KB         rk3036-config.cfg       2022-11-4 17:43       CFG 文件       7 KB         rk3128-config.cfg       2022-11-4 17:43       CFG 文件       7 KB         rk3289-config.cfg       2022-11-4 17:43       CFG 文件       7 KB         rk3228-config.cfg       2022-11-4 17:43       CFG 文件       7 KB         rk3288-config.cfg       2022-11-4 17:43       CFG 文件       7 KB         rk3288-config.cfg       2022-11-4 17:43       CFG 文件       7 KB         rk3288-config.cfg       2022-11-4 17:43       CFG 文件       7 KB         rk3288-config.cfg       2022-11-4 17:43       CFG 文件       7 KB         rk3388-config.cfg       2022-11-4 17:43       CFG 文件       7 KB         rk3388-config.cfg       2022-11-4 17:43       CFG 文件       7 KB         rk3388-config.cfg       2022-11-4 17:43       CFG 文件       7 KB         rk3588-config.cfg       2022-11-4 17:43       WPS PDF 文档       530 KB         R KDevTool_manu                                                                                                    |    | 📄 readme.txt                  | 2022-11-4 17:43  | 文本文档       | 1 KB     |
| rk312x-config.cfg       2022-11-4 17:43       CFG 文件       6 KB         rk356x-config.cfg       2022-11-4 17:43       CFG 文件       6 KB         rk1808-config.cfg       2022-11-4 17:43       CFG 文件       7 KB         rk3036-config.cfg       2022-11-4 17:43       CFG 文件       7 KB         rk3128-config.cfg       2022-11-4 17:43       CFG 文件       7 KB         rk3128-config.cfg       2022-11-4 17:43       CFG 文件       7 KB         rk32829-config.cfg       2022-11-4 17:43       CFG 文件       7 KB         rk3288-config.cfg       2022-11-4 17:43       CFG 文件       7 KB         rk3288-config.cfg       2022-11-4 17:43       CFG 文件       7 KB         rk3288-config.cfg       2022-11-4 17:43       CFG 文件       7 KB         rk3328-config.cfg       2022-11-4 17:43       CFG 文件       7 KB         rk3328-config.cfg       2022-11-4 17:43       CFG 文件       7 KB         rk3328-config.cfg       2022-11-4 17:43       CFG 文件       7 KB         rk3329-config.cfg       2022-11-4 17:43       CFG 文件       7 KB         rk3399-config.cfg       2022-11-4 17:43       CFG 文件       7 KB         rk3588-config.cfg       2022-11-4 17:43       CFG 文件       6 KB         RKDevTool_man                                                                                                    |    | revision.txt                  | 2022-11-4 17:43  | 文本文档       | 2 KB     |
| rk356x-config.cfg       2022-11-4 17:43       CFG 文件       6 KB         rk1808-config.cfg       2022-11-4 17:43       CFG 文件       7 KB         rk3036-config.cfg       2022-11-4 17:43       CFG 文件       7 KB         rk3128-config.cfg       2022-11-4 17:43       CFG 文件       7 KB         rk3128-config.cfg       2022-11-4 17:43       CFG 文件       7 KB         rk3128-config.cfg       2022-11-4 17:43       CFG 文件       7 KB         rk3288-config.cfg       2022-11-4 17:43       CFG 文件       7 KB         rk3288-config.cfg       2022-11-4 17:43       CFG 文件       7 KB         rk3288-config.cfg       2022-11-4 17:43       CFG 文件       7 KB         rk3288-config.cfg       2022-11-4 17:43       CFG 文件       7 KB         rk3288-config.cfg       2022-11-4 17:43       CFG 文件       7 KB         rk3288-config.cfg       2022-11-4 17:43       CFG 文件       7 KB         rk3288-config.cfg       2022-11-4 17:43       CFG 文件       7 KB         rk3288-config.cfg       2022-11-4 17:43       CFG 文件       7 KB         rk3288-config.cfg       2022-11-4 17:43       CFG 文件       7 KB         rk3288-config.cfg       2022-11-4 17:43       CFG 文件       6 KB         RKDevTool_manu                                                                                                    |    | rk312x-config.cfg             | 2022-11-4 17:43  | CFG 文件     | 6 KB     |
| rk1808-config.cfg       2022-11-4 17:43       CFG 文件       7 KB         rk3036-config.cfg       2022-11-4 17:43       CFG 文件       7 KB         rk3128-config.cfg       2022-11-4 17:43       CFG 文件       7 KB         rk3128-config.cfg       2022-11-4 17:43       CFG 文件       7 KB         rk3128-config.cfg       2022-11-4 17:43       CFG 文件       7 KB         rk3229-config.cfg       2022-11-4 17:43       CFG 文件       7 KB         rk3288-config.cfg       2022-11-4 17:43       CFG 文件       7 KB         rk3308-config.cfg       2022-11-4 17:43       CFG 文件       7 KB         rk3328-config.cfg       2022-11-4 17:43       CFG 文件       7 KB         rk3328-config.cfg       2022-11-4 17:43       CFG 文件       7 KB         rk3328-config.cfg       2022-11-4 17:43       CFG 文件       7 KB         rk3328-config.cfg       2022-11-4 17:43       CFG 文件       7 KB         rk3399-config.cfg       2022-11-4 17:43       CFG 文件       7 KB         rk3399-config.cfg       2022-11-4 17:43       应用程序       1,205 KB         R KDevTool_manual_v1.2_en.pdf       2022-11-4 17:43       应用程序       1,205 KB         R KLDevTool_manual_v1.2_en.pdf       2022-11-4 17:43       WPS PDF 文档       50 KB                                                                                                    |    | rk356x-config.cfg             | 2022-11-4 17:43  | CFG 文件     | 6 KB     |
| rk3036-config.cfg       2022-11-4 17:43       CFG 文件       7 KB         rk3128-config.cfg       2022-11-4 17:43       CFG 文件       7 KB         rk3128h-config.cfg       2022-11-4 17:43       CFG 文件       7 KB         rk3229-config.cfg       2022-11-4 17:43       CFG 文件       7 KB         rk3229-config.cfg       2022-11-4 17:43       CFG 文件       7 KB         rk3288-config.cfg       2022-11-4 17:43       CFG 文件       7 KB         rk3308-config.cfg       2022-11-4 17:43       CFG 文件       7 KB         rk3328-config.cfg       2022-11-4 17:43       CFG 文件       7 KB         rk3328-config.cfg       2022-11-4 17:43       CFG 文件       7 KB         rk3328-config.cfg       2022-11-4 17:43       CFG 文件       7 KB         rk3328-config.cfg       2022-11-4 17:43       CFG 文件       7 KB         rk3389-config.cfg       2022-11-4 17:43       CFG 文件       7 KB         rk3588-config.cfg       2022-11-4 17:43       MB程序       1,205 KB         RKDevTool_manual_v1.2_en.pdf       2022-11-4 17:43       MB PEF 文括       530 KB         RKDevTool_manual_v1.2_en.pdf       2022-11-4 17:43       WPS PDF 文括       530 KB         RKDevTool_manual_v1.2_en.pdf       2022-11-4 17:43       CFG 文件       3 KB </td <td></td> <td>rk1808-config.cfg</td> <td>2022-11-4 17:43</td> <td>CFG 文件</td> <td>7 KB</td>                                                                                                    |    | rk1808-config.cfg             | 2022-11-4 17:43  | CFG 文件     | 7 KB     |
| rk3128-config.cfg       2022-11-4 17:43       CFG 文件       7 KB         rk3128h-config.cfg       2022-11-4 17:43       CFG 文件       7 KB         rk3229-config.cfg       2022-11-4 17:43       CFG 文件       7 KB         rk3288-config.cfg       2022-11-4 17:43       CFG 文件       7 KB         rk3288-config.cfg       2022-11-4 17:43       CFG 文件       7 KB         rk3288-config.cfg       2022-11-4 17:43       CFG 文件       7 KB         rk3308-config.cfg       2022-11-4 17:43       CFG 文件       7 KB         rk3328-config.cfg       2022-11-4 17:43       CFG 文件       7 KB         rk3328-config.cfg       2022-11-4 17:43       CFG 文件       7 KB         rk3399-config.cfg       2022-11-4 17:43       CFG 文件       7 KB         rk3399-config.cfg       2022-11-4 17:43       CFG 文件       7 KB         rk3399-config.cfg       2022-11-4 17:43       CFG 文件       7 KB         rk3588-config.cfg       2022-11-4 17:43       CFG 文件       6 KB         RKDevTool_manual_v1.2_cn.pdf       2022-11-4 17:43       MPS PDF 文档       530 KB         RKDevTool_manual_v1.2_en.pdf       2022-11-4 17:43       WPS PDF 文档       448 KB         rv1126_rv1109_tb-config.cfg       2022-11-4 17:43       WPS PDF 文档       3 KB                                                                                                    | 10 | rk3036-config.cfg             | 2022-11-4 17:43  | CFG 文件     | 7 KB     |
| rk3128h-config.cfg       2022-11-4 17:43       CFG 文件       7 KB         rk3229-config.cfg       2022-11-4 17:43       CFG 文件       7 KB         rk3288-config.cfg       2022-11-4 17:43       CFG 文件       7 KB         rk3288-config.cfg       2022-11-4 17:43       CFG 文件       7 KB         rk3288-config.cfg       2022-11-4 17:43       CFG 文件       7 KB         rk3308-config.cfg       2022-11-4 17:43       CFG 文件       7 KB         rk3328-config.cfg       2022-11-4 17:43       CFG 文件       7 KB         rk3328-config.cfg       2022-11-4 17:43       CFG 文件       7 KB         rk3399-config.cfg       2022-11-4 17:43       CFG 文件       7 KB         rk3399-config.cfg       2022-11-4 17:43       CFG 文件       7 KB         rk3588-config.cfg       2022-11-4 17:43       CFG 文件       7 KB         rk3588-config.cfg       2022-11-4 17:43       CFG 文件       6 KB         RKDevTool_manual_v1.2_cn.pdf       2022-11-4 17:43       WPS PDF 文档       530 KB         RKDevTool_manual_v1.2_en.pdf       2022-11-4 17:43       WPS PDF 文档       530 KB         RKDevTool_manual_v1.2_en.pdf       2022-11-4 17:43       WPS PDF 文档       530 KB         RKDevTool_manual_v1.2_en.pdf       2022-11-4 17:43       CFG 文件                                                                                                    |    | rk3128-config.cfg             | 2022-11-4 17:43  | CFG 文件     | 7 KB     |
| rk3229-config.cfg       2022-11-4 17:43       CFG 文件       7 KB         rk3288-config.cfg       2022-11-4 17:43       CFG 文件       7 KB         rk3308-config.cfg       2022-11-4 17:43       CFG 文件       6 KB         rk3308-config.cfg       2022-11-4 17:43       CFG 文件       7 KB         rk3328-config.cfg       2022-11-4 17:43       CFG 文件       7 KB         rk3328-config.cfg       2022-11-4 17:43       CFG 文件       7 KB         rk3399-config.cfg       2022-11-4 17:43       CFG 文件       7 KB         rk3399-config.cfg       2022-11-4 17:43       CFG 文件       7 KB         rk3588-config.cfg       2022-11-4 17:43       CFG 文件       7 KB         rk3588-config.cfg       2022-11-4 17:43       MPS PDF 文档       530 KB         RKDevTool_manual_v1.2_cn.pdf       2022-11-4 17:43       WPS PDF 文档       530 KB         RKDevTool_manual_v1.2_en.pdf       2022-11-4 17:43       WPS PDF 文档       448 KB         rv1126_rv1109_tb-config.cfg       2022-11-4 17:43       WPS PDF 文档       448 KB         rv1126_rv1109_tb-config.cfg       2022-11-4 17:43       CFG 文件       3 KB         #达择上具语言:Selected=1(甲又); Selected=2(失又)       Iang1File=Chinese.ini       Iang1File=Chinese.ini         Lang1File=Chinese.ini       Lang1FintSize                                                                                                    |    | rk3128h-config.cfg            | 2022-11-4 17:43  | CFG 文件     | 7 KB     |
| □       rk3288-config.cfg       2022-11-4 17:43       CFG 文件       7 KB         □       rk3308-config.cfg       2022-11-4 17:43       CFG 文件       6 KB         □       rk3326-config.cfg       2022-11-4 17:43       CFG 文件       7 KB         □       rk3328-config.cfg       2022-11-4 17:43       CFG 文件       7 KB         □       rk3328-config.cfg       2022-11-4 17:43       CFG 文件       7 KB         □       rk3399-config.cfg       2022-11-4 17:43       CFG 文件       7 KB         □       rk3399-config.cfg       2022-11-4 17:43       CFG 文件       7 KB         □       rk3588-config.cfg       2022-11-4 17:43       CFG 文件       6 KB         □       rk3588-config.cfg       2022-11-4 17:43       应用程序       1,205 KB         □       RKDevTool_manual_v1.2_cn.pdf       2022-11-4 17:43       WPS PDF 文档       530 KB         □       RKDevTool_manual_v1.2_en.pdf       2022-11-4 17:43       WPS PDF 文档       448 KB         □       rv1126_rv1109_tb-config.cfg       2022-11-4 17:43       WPS PDF 文档       3 KB         ■       rv1126_rv1109_tb-config.cfg       2022-11-4 17:43       CFG 文件       3 KB         ■       rv1126_rv1109_tb-config.cfg       2022-11-4 17:43       CFG 文件                                                                                                    |    | rk3229-config.cfg             | 2022-11-4 17:43  | CFG 文件     | 7 KB     |
| <pre>rk3308-config.cfg 2022-11-4 17:43 CFG 文件 6 KB rk3326-config.cfg 2022-11-4 17:43 CFG 文件 7 KB rk3328-config.cfg 2022-11-4 17:43 CFG 文件 7 KB rk3399-config.cfg 2022-11-4 17:43 CFG 文件 7 KB rk3588-config.cfg 2022-11-4 17:43 CFG 文件 6 KB KKDevTool.exe 2022-11-4 17:43 应用程序 1,205 KB RKDevTool_manual_v1.2_cn.pdf 2022-11-4 17:43 WPS PDF 文档 530 KB RKDevTool_manual_v1.2_en.pdf 2022-11-4 17:43 WPS PDF 文档 448 KB rv1126_rv1109_tb-config.cfg 2022-11-4 17:43 CFG 文件 3 KB rv1126_rv1109_tb-config.cfg 2022-11-4 17:43 CFG 文件 3 KB rv1126_rv1109_tb-config.cfg 2022-11-4 17:43 CFG 文件 3 KB Lang1File=Chinese.ini Lang1File=Chinese.ini Lang1File=Chinese.ini Lang1File=Chinese.ini Lang1File=English.ini Lang2File=English.ini Lang2File=English.ini Lang2File=English.ini Lang2File=English.ini Lang2File=English.ini Lang2File=English.ini Lang2File=English.ini RKDevTool.exe Lang1File=Chinese.lang1File=Chinese.lang1</pre>                                                                                                    |    | rk3288-config.cfg             | 2022-11-4 17:43  | CFG 文件     | 7 KB     |
| rk3326-config.cfg 2022-11-4 17:43 CFG 文件 7 KB rk3328-config.cfg 2022-11-4 17:43 CFG 文件 7 KB rk3399-config.cfg 2022-11-4 17:43 CFG 文件 7 KB rk3588-config.cfg 2022-11-4 17:43 CFG 文件 6 KB RKDevTool.exe 2022-11-4 17:43 应用程序 1,205 KB RKDevTool_manual_v1.2_cn.pdf 2022-11-4 17:43 WPS PDF 文档 530 KB RKDevTool_manual_v1.2_en.pdf 2022-11-4 17:43 WPS PDF 文档 448 KB rv1126_rv1109_tb-config.cfg 2022-11-4 17:43 CFG 文件 3 KB rv1126_rv1109_tb-config.cfg 2022-11-4 17:43 CFG 文件 3 KB rv1126_rv1109_tb-config.cfg 2022-11-4 17:43 CFG 文件 3 KB rv1126_rv1109_tb-config.cfg 2022-11-4 17:43 CFG 文件 3 KB Lang1File=Chinese.ini Lang1File=Chinese.ini Lang1File=Chinese.ini Lang1File=English.ini Lang2File=English.ini                                                                                                    |    | rk3308-config.cfg             | 2022-11-4 17:43  | CFG 文件     | 6 KB     |
| <ul> <li>rk3328-config.cfg</li> <li>2022-11-4 17:43</li> <li>CFG 文件</li> <li>7 KB</li> <li>rk3399-config.cfg</li> <li>2022-11-4 17:43</li> <li>CFG 文件</li> <li>7 KB</li> <li>rk3588-config.cfg</li> <li>2022-11-4 17:43</li> <li>CFG 文件</li> <li>6 KB</li> <li>RKDevTool.exe</li> <li>2022-11-4 17:43</li> <li>CFG 文件</li> <li>6 KB</li> <li>RKDevTool_manual_v1.2_cn.pdf</li> <li>2022-11-4 17:43</li> <li>WPS PDF 文档</li> <li>530 KB</li> <li>RKDevTool_manual_v1.2_en.pdf</li> <li>2022-11-4 17:43</li> <li>WPS PDF 文档</li> <li>MPS PDF 文档</li> <li>448 KB</li> <li>rv1126_rv1109_tb-config.cfg</li> <li>2022-11-4 17:43</li> <li>CFG 文件</li> <li>KB</li> <li>*达择 ⊥具 拾 言 : Selected=1 (中文) ; Selected=2 (英文)</li> </ul> #选择 ⊥具 拾 言 : Selected=1 (中文) ; Selected=2 (英文) [LangTFile=Chinese.ini Lang1FontName=宋体 Lang1FontSize=9 Lang2File=English.ini Lang2File=English.ini                                                                                                    |    | rk3326-config.cfg             | 2022-11-4 17:43  | CFG 文件     | 7 KB     |
| <ul> <li>rk3399-config.cfg</li> <li>2022-11-4 17:43</li> <li>CFG 文件</li> <li>7 KB</li> <li>rk3588-config.cfg</li> <li>2022-11-4 17:43</li> <li>CFG 文件</li> <li>6 KB</li> <li>KKDevTool_manual_v1.2_cn.pdf</li> <li>2022-11-4 17:43</li> <li>WPS PDF 文档</li> <li>530 KB</li> <li>RKDevTool_manual_v1.2_en.pdf</li> <li>2022-11-4 17:43</li> <li>WPS PDF 文档</li> <li>448 KB</li> <li>rv1126_rv1109_tb-config.cfg</li> <li>2022-11-4 17:43</li> <li>WPS PDF 文档</li> <li>448 KB</li> <li>rv1126_rv1109_tb-config.cfg</li> <li>2022-11-4 17:43</li> <li>CFG 文件</li> <li>KB</li> <li>*送择上具语言:Selected=1(中文);Selected=2(英文)</li> </ul> *E选择上具语言:Selected=1(中文);Selected=2(英文) ILangPath=Language\ Lang1File=Chinese.ini Lang1FontName=宋体 Lang2File=English.ini Lang2File=English.ini                                                                                                    |    | rk3328-config.cfg             | 2022-11-4 17:43  | CFG 文件     | 7 KB     |
| <ul> <li>rk3588-config.cfg</li> <li>2022-11-4 17:43</li> <li>CFG 文件</li> <li>6 KB</li> <li>RKDevTool.exe</li> <li>2022-11-4 17:43</li> <li>应用程序</li> <li>1,205 KB</li> <li>RKDevTool_manual_v1.2_cn.pdf</li> <li>2022-11-4 17:43</li> <li>WPS PDF 文档</li> <li>530 KB</li> <li>RKDevTool_manual_v1.2_en.pdf</li> <li>2022-11-4 17:43</li> <li>WPS PDF 文档</li> <li>448 KB</li> <li>rv1126_rv1109_tb-config.cfg</li> <li>2022-11-4 17:43</li> <li>WPS PDF 文档</li> <li>448 KB</li> <li>rv1126_rv1109_tb-config.cfg</li> <li>2022-11-4 17:43</li> <li>CFG 文件</li> <li>KB</li> <li>+选择上具语言:Selected=1(甲文);Selected=2(英文)</li> </ul> F选择上具语言:Selected=1(甲文);Selected=2(英文) LangPath=Language\ Lang1File=Chinese.ini Lang1FontName=宋体 Lang1FontSize=9 Lang2File=English.ini Lang2File=English.ini                                                                                                    |    | rk3399-config.cfg             | 2022-11-4 17:43  | CFG 文件     | 7 KB     |
| KRKDevTool.exe       2022-11-4 17:43       应用程序       1,205 KB         RKDevTool_manual_v1.2_cn.pdf       2022-11-4 17:43       WPS PDF 文档       530 KB         RKDevTool_manual_v1.2_en.pdf       2022-11-4 17:43       WPS PDF 文档       448 KB         rv1126_rv1109_tb-config.cfg       2022-11-4 17:43       WPS PDF 文档       3 KB         #远择上具语言:Selected=1(中文);Selected=2(英文)       Item 144       Item 144         Language]       Kinds=2       Selected=2         Lang1File=Chinese.ini       Lang1FontName=宋体       Lang1FontSize=9         Lang2File=English.ini       Lang2File=English.ini                                                                                                    |    | rk3588-config.cfg             | 2022-11-4 17:43  | CFG 文件     | 6 KB     |
| RKDevTool_manual_v1.2_cn.pdf 2022-11-4 17:43 WPS PDF 文档 530 KB<br>RKDevTool_manual_v1.2_en.pdf 2022-11-4 17:43 WPS PDF 文档 448 KB<br>v1126_rv1109_tb-config.cfg 2022-11-4 17:43 CFG 文件 3 KB<br>v1126_rv1109_tb-config.cfg 2022-11-4 17:43 CFG 文件 3 KB<br>Language]<br>Kinds=2<br>Selected=2<br>LangPath=Language\<br>Lang1File=Chinese.ini<br>Lang1FontName=宋体<br>Lang1FontSize=9<br>Lang2File=English.ini<br>Lang2File=English.ini                                                                                                    |    | 🔀 RKDevTool.exe               | 2022-11-4 17:43  | 应用程序       | 1,205 KB |
| RKDevTool_manual_v1.2_en.pdf 2022-11-4 17:43 WPS PDF 文档 448 KB v1126_rv1109_tb-config.cfg 2022-11-4 17:43 CFG 文件 3 KB #选择上具语言:Selected=1(中文);Selected=2(英文)          #选择上具语言:Selected=1(中文);Selected=2(英文)         [Language]         Kinds=2         Selected=2         Lang1File=Chinese.ini         Lang1FontName=宋体         Lang2File=English.ini         Lang2File=English.ini                                                                                                    |    | RKDevTool_manual_v1.2_cn.pdf  | 2022-11-4 17:43  | WPS PDF 文档 | 530 KB   |
| <pre>     rv1126_rv1109_tb-config.cfg 2022-11-4 17:43 CFG 文件 3 KB #选择上具语言:Selected=1(中文);Selected=2(英文)      [Language]     Kinds=2     Selected=2     LangPath=Language\     Lang1File=Chinese.ini     Lang1FontName=宋体     Lang1FontSize=9     Lang2File=English.ini     Lang2File=English.ini </pre>                                                                                                    |    | RKDevTool_manual_v1.2_en.pdf  | 2022-11-4 17:43  | WPS PDF 文档 | 448 KB   |
| <pre>#选择⊥具语言:Selected=1(中文);Selected=2(英文) [Language] Kinds=2 Selected=2 LangPath=Language\ Lang1File=Chinese.ini Lang1FontName=宋体 Lang1FontSize=9 Lang2File=English.ini Lang2File=English.ini</pre>                                                                                                    |    | rv1126_rv1109_tb-config.cfg   | 2022-11-4 17:43  | CFG 文件     | 3 KB     |
| <pre>#远择上具语言:Selected=1(甲文);Selected=2(英文) [Language] Kinds=2 Selected=2 LangPath=Language\ Lang1File=Chinese.ini Lang1FontName=宋体 Lang1FontSize=9 Lang2File=English.ini Lang2File=English.ini</pre>                                                                                                    |    |                               |                  |            |          |
| Kinds=2         Selected=2         LangPath=Language\         Lang1File=Chinese.ini         Lang1FontName=宋体         Lang1FontSize=9         Lang2File=English.ini         Lang2File=English.ini                                                                                                    |    | <sup>‡</sup> 迈痒⊥具倍言:Selected= | 1(甲又);Selecte    | ed=2(央又)   |          |
| Selected=2<br>LangPath=Language\<br>Lang1File=Chinese.ini<br>Lang1FontName=宋体<br>Lang1FontSize=9<br>Lang2File=English.ini                                                                                                    |    | Kinde-2                       |                  |            |          |
| LangPath=Language\<br>Lang1File=Chinese.ini<br>Lang1FontName=宋体<br>Lang1FontSize=9<br>Lang2File=English.ini                                                                                                    |    | Selected=2                    |                  |            |          |
| Lang1File=Chinese.ini<br>Lang1FontName=宋体<br>Lang1FontSize=9<br>Lang2File=English.ini                                                                                                    | È. | LangPath=Language\            |                  |            |          |
| Lang1File=Chinese.ini<br>Lang1FontName=宋体<br>Lang1FontSize=9<br>Lang2File=English.ini                                                                                                    |    |                               |                  |            |          |
| Lang1FontName=宋体<br>Lang1FontSize=9<br>Lang2File=English.ini                                                                                                    |    | Lang1File=Chinese.ini         |                  |            |          |
| Lang1FontSize=9<br>Lang2File=English.ini                                                                                                    |    | Lang1FontName=宋体              |                  |            |          |
| Lang2File=English.ini                                                                                                    |    | Lang1FontSize=9               |                  |            |          |
| Lang2Fitte-English.ini                                                                                                    |    | Iang?File_Fngligh ini         |                  |            |          |
| Lang/rontName=Arial                                                                                                    |    | Lang2FontName=Arial           |                  |            |          |
| Lang2FontSize=9                                                                                                    |    | Lang2FontSize=9               |                  |            |          |
|                                                                                                    |    | L                             |                  |            |          |
| - [System]                                                                                                    |    | [System]                      |                  |            |          |

|   |   | Storogo | Address    | None      | Path                       | 1 |     | - |  |  |  |
|---|---|---------|------------|-----------|----------------------------|---|-----|---|--|--|--|
|   |   | Storage |            | loader    | \rackdev\MiniLagderall hin |   | ••• | - |  |  |  |
|   | V | 294     | 0x00000000 | parameter | \rockdev\parameter.txt     |   |     |   |  |  |  |
| ŝ |   |         | 0x00004000 | uboot     | \rockdev\uboot. img        | 1 |     |   |  |  |  |
| 0 | 1 |         | 0x00006000 | misc      | \rockdev\misc.img          | 1 | 100 |   |  |  |  |
| 5 | 1 |         | 0x00008000 | boot      | \rockdev\boot.img          |   | _   |   |  |  |  |
| 2 | 1 |         | 0x00028000 | recovery  | \rockdev\recovery. img     |   |     |   |  |  |  |
| 8 | Г |         | 0x00068000 | backup    |                            |   |     |   |  |  |  |
|   | • |         | 0x01C78000 | oem       | \rockdev\oem. img          |   |     |   |  |  |  |
|   | • |         | 0x00078000 | rootfs    | \rockdev\rootfs.img        |   |     |   |  |  |  |
| 0 |   | -       | 0x01D18000 | userdata  | \rockdev\userdata.img      | 1 |     |   |  |  |  |
|   |   |         | Run        | Switch    | Dev Partition Clear        |   |     |   |  |  |  |

(3) Press and hold the upgrade button with don't plug in power, connect your PC and the box through the USB cable, then plug-in power-adapter, ( if the box has power switch, turn it on ), hold the button for 5-10 seconds at the same time until the tool appear 'Found One LOADER Device', see the pictures below:

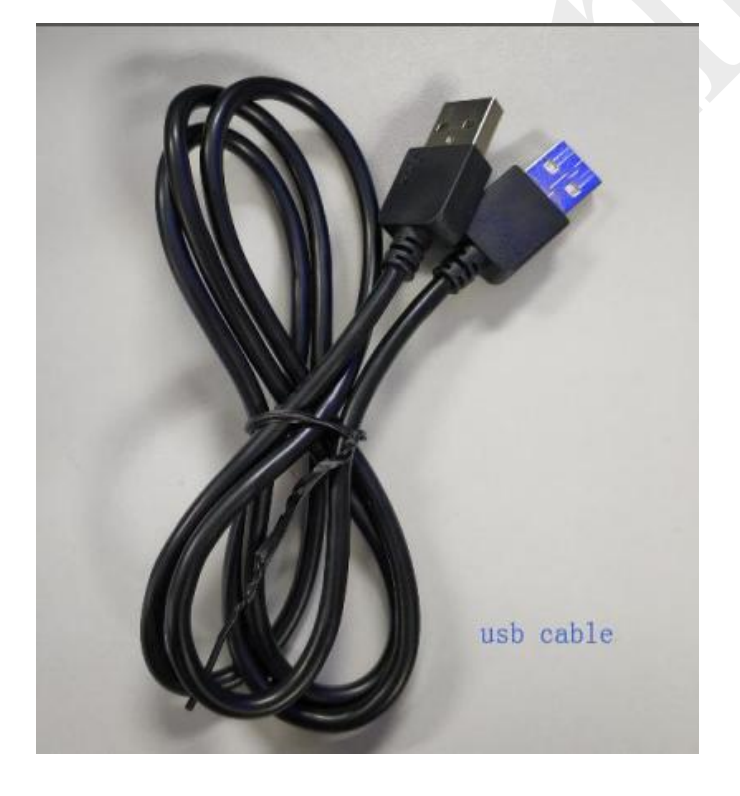

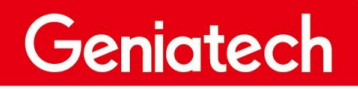

## Shenzhen Geniatech Inc., Ltd. www.geniatech.com

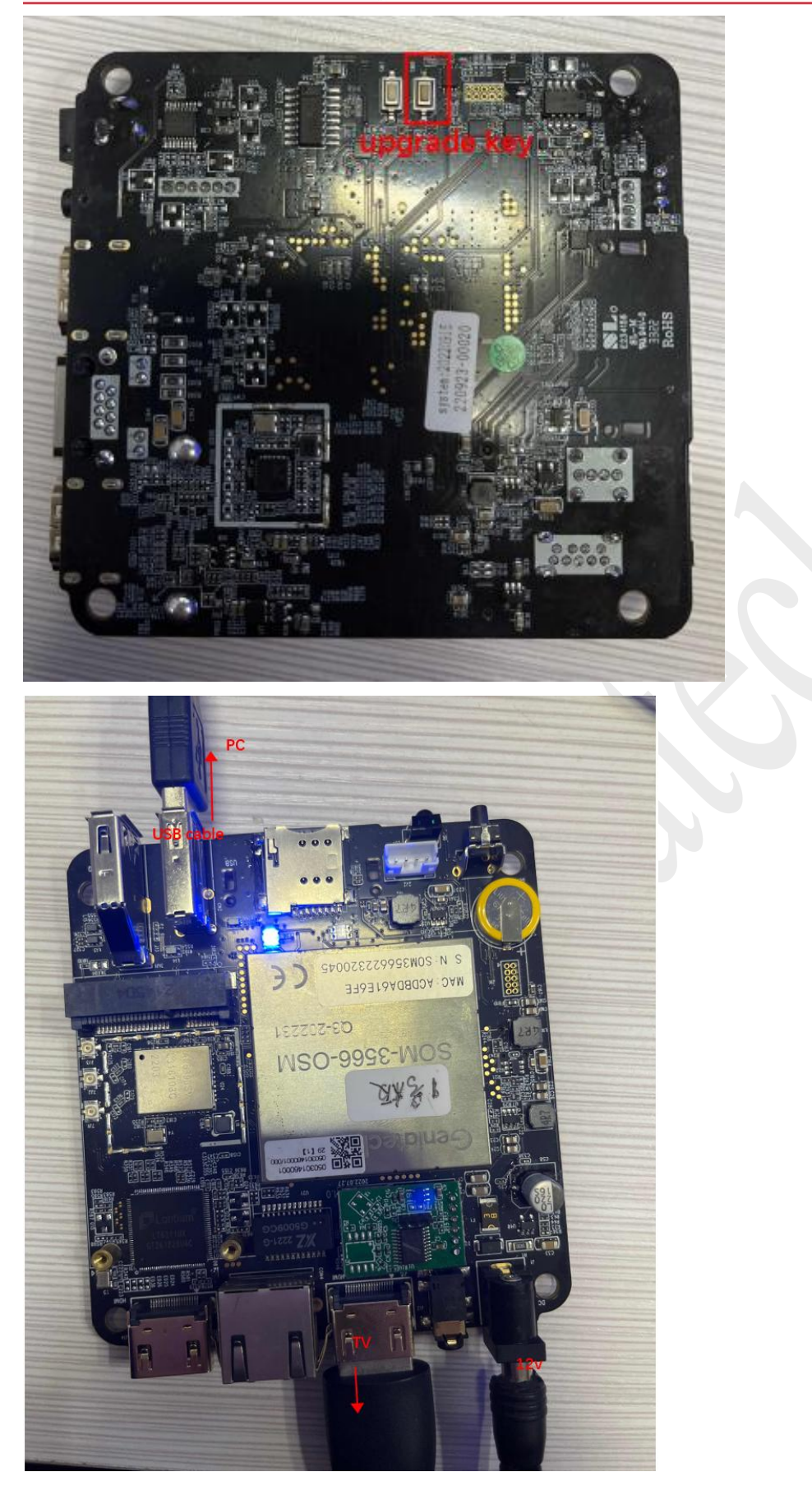

Geniatech

www.geniatech.com

| #    |      | Storage | Address            | Name      | Path                       |                   |  |
|------|------|---------|--------------------|-----------|----------------------------|-------------------|--|
| L    | •    |         | 0x00000000         | loader    | \rockdev\MiniLoaderAll.bin |                   |  |
|      | 1    | 2.44    | 0x00000000         | parameter | \rockdev\parameter.txt     | and the Barristin |  |
| 3    | ~    |         | 0x00004000         | uboot     | \rockdev\uboot.img         |                   |  |
| 4    |      |         | 0x00006000         | misc      | \rockdev\misc.img          |                   |  |
| 5    |      |         | 0x00008000         | boot      | \rockdev\boot.img          |                   |  |
| 6    | ~    |         | 0x00028000         | recovery  | \rockdev\recovery. img     |                   |  |
| 7    | Г    |         | 0x00068000         | backup    |                            |                   |  |
| 8    | •    |         | 0x01C78000         | oem       | \rockdev\oem.img           |                   |  |
| 9    | ~    |         | 0x00078000         | rootfs    | \rockdev\rootfs.img        |                   |  |
| 10   |      |         | 0x01D18000         | userdata  | \rockdev\userdata.img      |                   |  |
| .03( | der: |         | Run Write by Addre | Switch    | Dev Partition Clear        | _                 |  |

(4) Import the update.img system package from the rockdev folder, as

shown below.

| ownload Image Upgrade Firmware Advanced Function                                       |                                                   |  |
|----------------------------------------------------------------------------------------|---------------------------------------------------|--|
| Fw Ver:<br>1.0.00 Loader Ver: 1.01<br>Firmware:<br>D:\test\rk3566-debian_RCB211030-bas | Chip Info: RK3568<br>se_hwV1.0_20221104174351\roc |  |
|                                                                                        |                                                   |  |

(5) If APC390K RK3566 is originally a Debian system, then directly click Upgrade to burn. If the APC390K is originally an Android system, please follow the remarks below to erase first and then burn.

(6) Click "Upgrade" to start the upgrade, and the upgrade progress is

displayed on the right. After the upgrade is complete, the board

automatically restarts to enter the system.

| nload Image Upgrade firmware Advanced Function                                                                                                    | Download Boot Start                                                                                                    |
|----------------------------------------------------------------------------------------------------|----------------------------------------------------------------------------------------------------|
| Firmware     Upgrade     Switch       Fw Ver:     1.0.00     Loader Ver:     1.01     Chip Info:     RK3568       Firmware:     D: \test\rk3566-debian_RCB211030-base_hwV1.0_20221104174351\roc | Wait For Maskrom Start<br>Wait For Maskrom Success<br>Test Device Start<br>Test Device Success<br>Check Chip Start<br>Check Chip Success<br>Get FlashInfo Start<br>Get FlashInfo Success |
|                                                                                                    | Frepare IDB Start<br>Prepare IDB Stort<br>Download IDB Start<br>Download IDB Storess<br>Download Firmware Start<br>Download Firmware (100%)<br>Download Firmware Success                 |
|                                                                                                    |                                                                                                    |

#### Note:

1. If the board is swiped from Android to Linux, or from Linux to Android, please

erase the Flash first

a. Select the update. Img file in the Android or Linux system.Go to "Advanced

Function" and click "EraseAll"; "Success" is displayed in the right dialog box.

| Geniatech                                                                                                    | Shenzhen Geniatech Inc., Ltd.                                        |
|----------------------------------------------------------------------------------------------------|----------------------------------------------------------------------|
| RKDevTool v2.92                                                                                                    | www.Schlateon.com                                                    |
| Firmware Upgrade Switch                                                                                                    |                                                                      |
| Fw Ver:     1.0.00     Loader Ver:     1.01     Chip Info:     RK3568                                                          |                                                                      |
| Firmware: D:\test\rk3566-debian_RCB211030-base_hwV1.0_20221104174351\roc                                                       |                                                                      |
|                                                                                                    |                                                                      |
|                                                                                                    |                                                                      |
|                                                                                                    |                                                                      |
|                                                                                                    |                                                                      |
|                                                                                                    |                                                                      |
| Found One LOADER Device                                                                                                    | ~                                                                    |
| RKDevTool v2.92                                                                                                    | - 0 X                                                                |
| Download Image Upgrade Firmware Advanced Function                                                                              | Start to erase sectors, start(0x0), count(0xe90000)<br>Erasing(100%) |
| Boot: Download                                                                                                    | Erasing sectors success                                              |
| Firmware Unpack                                                                                                    |                                                                      |
| ReadFlashID         ReadFlashInfo         ReadChipInfo         ReadCapability         1. FLASH           2. EMMC         3. SD |                                                                      |
| TestDevice ResetDevice Go Maskrom Switch Storage 4. SD1<br>5. SPINOR<br>6. SPINAND<br>7. RAM                                   |                                                                      |
| ClearSn DetectSecure ExportComLog t Selected Stora 9. SATA<br>10. PCIE                                                         |                                                                      |
| ExportImage EraseLBA 2 EraseAll                                                                                                |                                                                      |
| Start:                                                                                                    |                                                                      |
| Count.                                                                                                    |                                                                      |
| Found One LOADER Device                                                                                                    | Ÿ                                                                    |

b. After erasing is complete, power off and restart.it will enter MASKOM mode. Then

continue the above steps 6 to burn system.

| Seniatech                                              |                                               | Shen             | zhen Geniatec  | : <b>h Inc., l</b><br>v.geniatech |
|--------------------------------------------------------|-----------------------------------------------|------------------|----------------|-----------------------------------|
| KDevTool v2.92                                         |                                               |                  |                |                                   |
| wnload Image Vpgrade Firmware<br>Firmware Upgrade Swit | Advanced Function                             |                  |                | St<br>Er<br>Er                    |
| Fw Ver: 1.0.00 Lo:                                     | ader Ver: 1.01 (<br>debian_RCB211030-base_hwV | Chip Info: RK356 | 38<br>51 \r o( |                                   |
| Firmware:                                              |                                               |                  |                |                                   |
|                                                        |                                               |                  |                |                                   |
|                                                        |                                               |                  |                |                                   |
|                                                        |                                               |                  |                |                                   |
| Found One MASKR                                        | OM Device                                     | 4-3 :MASKROM     | X              | ~                                 |

c. When the RKDevTool finds the Loader Device, you can also find an RK Device from the PC->Device manager. If no, check whether the driver is installed properly or the steps are correct.

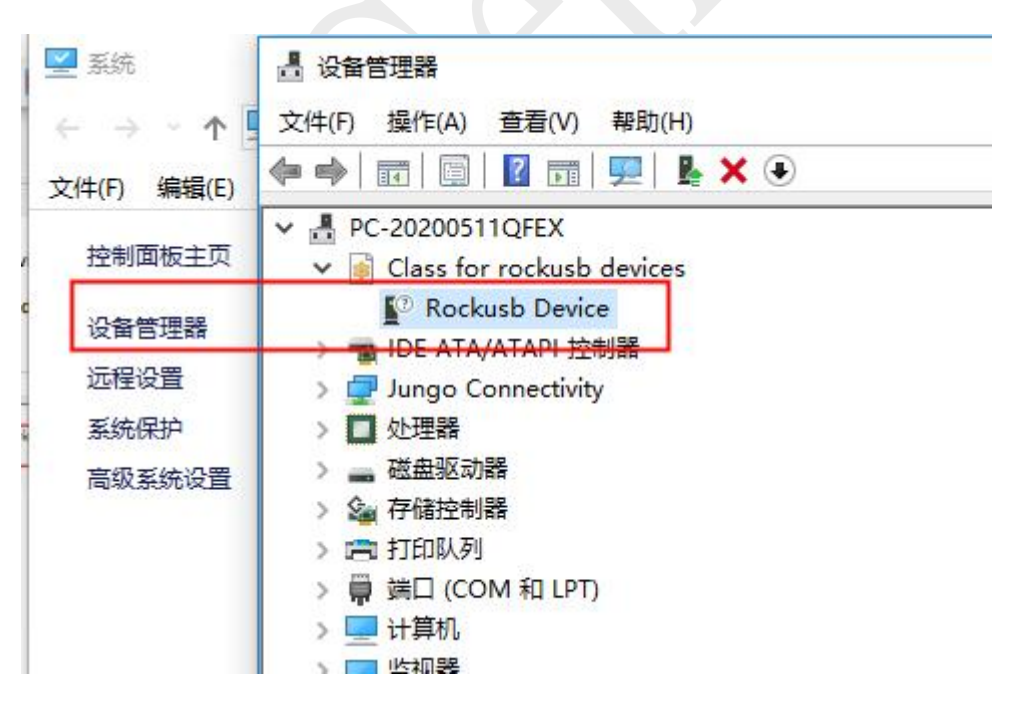